## 【POP】Mac OS X v10.12 Mail の設定 ※設定の前に、アカウント ID 通知書をご用意ください。紛失されている場合は、 Aitai net テクニカルサポートセンター、またはご契約のケーブル局までお問合せください。 (1) POP メールアカウントの設定 ■画面下部の Dock から「Mail」を起動します。 ←クリック ■「メールアカウントのプロバイダを選択...」が表示されましたら、 「その他のメールアカウント…」を選択し、「続ける」をクリックします。 メールアカウントのプロバイダを選択... iCloud ○ E S Exchange • Google O YAHOO! • Aol. ● その他のメールアカウント… -①クリック

※起動直後に上記画面が表示されなかった場合は、画面左上の「メール」をクリックし、 次に「アカウントを追加…」をクリックしてください。

終了

・2クリック

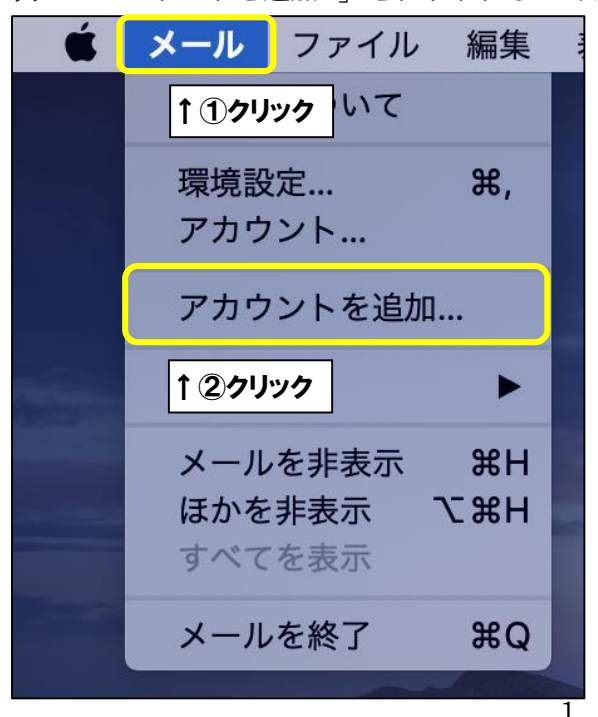

?

■「メールアカウントを追加」が表示されましたら、画面を以下のように設定します。

| 初に、火の病報を八               | NUCCEED.                |  |
|-------------------------|-------------------------|--|
| 名前:                     | ひまわり太郎                  |  |
| メールア <mark>ド</mark> レス: | himawari@hm.aitai.ne.jp |  |
| パスワード:                  | •••••                   |  |

| 表示名 | 入力内容                    |
|-----|-------------------------|
| 2 前 | ※任意の名前で構いません。           |
| 石則  | 例 <b>)</b> ひまわり太郎、㈱ひまわり |
| ×   | アカウント ID 通知書に記載されている    |
|     | <b>メールアドレス</b> を入力します。  |
|     | アカウント ID 通知書に記載されている    |
|     | <b>パスワード</b> を入力します。    |

上記を参考に入力後、「サインイン」をクリックします。

 $\mathbf{2}$ 

■画面を以下のように設定します。

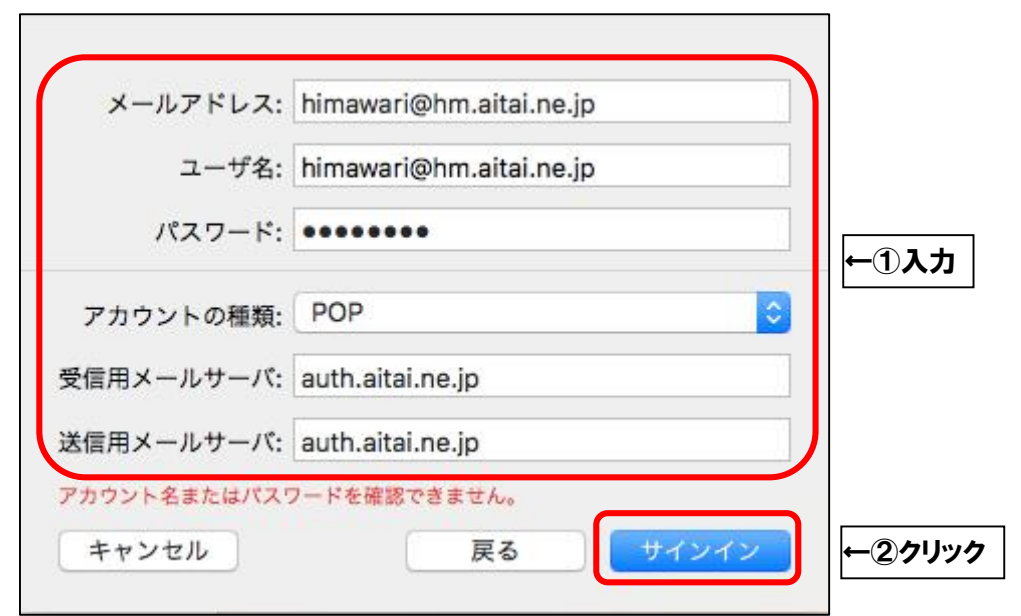

| 表示名       | 入力内容                   |
|-----------|------------------------|
|           | アカウント ID 通知書に記載されている   |
|           | <u>メールアドレス</u> を入力します。 |
|           | アカウント ID 通知書に記載されている   |
|           | <u>メールアドレス</u> を入力します。 |
|           | アカウント ID 通知書に記載されている   |
|           | <u>パスワード</u> を入力します。   |
| アカウントの種類  | POP                    |
| 受信用メールサーバ | auth.aitai.ne.jp       |
| 送信用メールサーバ | auth.aitai.ne.jp       |

上記を参考に入力後、「サインイン」をクリックして終了します。

## (2) POP メールアカウントの設定確認

■画面下部の Dock から「Mail」を起動します。

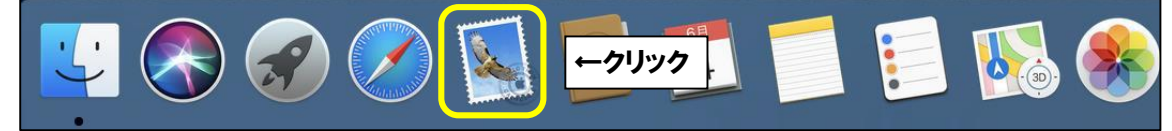

■画面左上の「メール」をクリックし、次に「環境設定…」をクリックします。

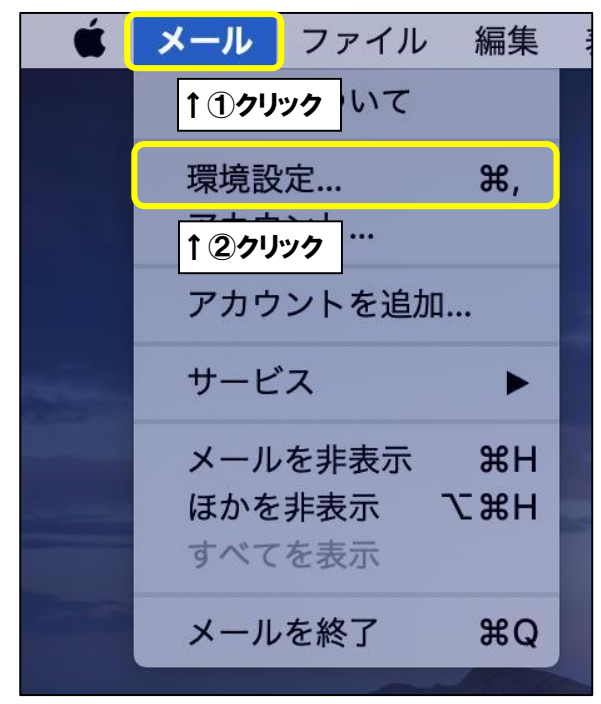

■設定を確認するアカウントを選択し、「アカウント」タブをクリックします。 次に、「サーバ設定」タブをクリックし、

「受信用メールサーバ(POP)」欄を以下のように設定します。

| アカウント<br>アカウント<br>アカウント<br>アカウント<br>アカウント<br>アカウント<br>アカウント<br>アカウント<br>アカウント<br>アカウント |             |
|----------------------------------------------------------------------------------------|-------------|
| Pop Pop 受信用メールサーバ (POP) Pop                                                            | ノック         |
| ↑ ①クリック ユーザ名: himawari@hm.aitai.ne.jp                                                  |             |
| バスワード: ••••••                                                                          |             |
| ホスト名: auth.aitai.ne.jp                                                                 | <u>ቆ</u> እታ |
| □ 接続設定を自動的に管理                                                                          |             |
| ポート: 995 🔽 TLS/SSLを使用                                                                  |             |
| 認証: パスワード                                                                              |             |
| POPの詳細設定                                                                               |             |
| 送信用メールサーバ (SMTP)                                                                       |             |
| アカウント: hm.aitai.ne.jp 📀                                                                |             |
| ユーザ名: himawari@hm.aitai.ne.jp                                                          |             |
| パスワード: •••••                                                                           |             |
| ホスト名: auth.aitai.ne.jp                                                                 |             |
| □ 接続設定を自動的に管理                                                                          |             |
| ポート: 465 🔽 TLS/SSLを使用                                                                  |             |
| 認証: パスワード                                                                              |             |
| 保存                                                                                     |             |
|                                                                                        |             |
| 3                                                                                      |             |

| 表示名         | 入力内容                   |
|-------------|------------------------|
|             | アカウント ID 通知書に記載されている   |
|             | <b>メールアドレス</b> を入力します。 |
| パフロード       | アカウント ID 通知書に記載されている   |
|             | <b>パスワード</b> を入力します。   |
| ホスト名        | auth.aitai.ne.jp       |
| 接続設定を自動的に管理 | チェックなし                 |
| ポート         | 995                    |
| TLS/SSL を使用 | チェックを入れる               |
| 認証          | パスワード                  |

| 医信用メールサーバ(SMTP)] <sup>;</sup> | 願を以下のように設定し<br>──       | ます。          |                 |
|-------------------------------|-------------------------|--------------|-----------------|
|                               | アカワント                   |              |                 |
| 🛯 🥥 🤿 👔                       | 00 / Dr 🕅               |              |                 |
| 一般 アカウント 迷惑メール フォントとカラ        | ラー 表示 作成 署名 ルーノ         | Þ            |                 |
|                               |                         |              |                 |
| @ hm.aitai.ne                 | シト情報 メールホックスの特性         | -Age         |                 |
| 受信用メール                        | サーバ (POP)               |              |                 |
| ユーザ名:                         | himawari@hm.aitai.ne.jp |              |                 |
| バスワード: •••••                  |                         |              |                 |
| ホスト名:                         | auth.aitai.ne.ip        |              |                 |
|                               | □ 接続設定を自動的に管理           |              |                 |
| л?— ト:                        | 995                     | ✓ TLS/SSLを使用 |                 |
| 認証:                           | パスワード                   |              |                 |
|                               | POPの詳細設定                |              |                 |
| 送信用メール                        | サーバ (SMTP)              |              |                 |
| アカウント:                        | hm.aitai.ne.jp          |              | ←②クリッ           |
| ユーザ名:                         | himawari@hm.aitai.ne.jp |              |                 |
| パスワード:                        | •••••                   |              |                 |
| ホスト名:                         | auth.aitai.ne.jp        |              |                 |
|                               | ○ 接続設定を自動的に管理           |              | <b>←</b> 1), АЛ |
| πt F:                         | 465                     | 🕑 TLS/SSLを使用 |                 |
| REAL:                         | パスワード                   | 0            |                 |
|                               |                         | 保存           |                 |
| + -                           |                         |              |                 |
|                               |                         | 1            | 2               |
|                               |                         |              |                 |

| 表示名         | 入力内容                   |
|-------------|------------------------|
| <br>フ — ザタ  | アカウント ID 通知書に記載されている   |
|             | <b>メールアドレス</b> を入力します。 |
| 1°7 0 - 1   | アカウント ID 通知書に記載されている   |
|             | <u>パスワード</u> を入力します。   |
| ホスト名        | auth.aitai.ne.jp       |
| 接続設定を自動的に管理 | チェックなし                 |
| ポート         | 465                    |
| TLS/SSL を使用 | チェックを入れる               |
| 認証          | パスワード                  |

上記を参考に入力後、「アカウント」をクリックします。

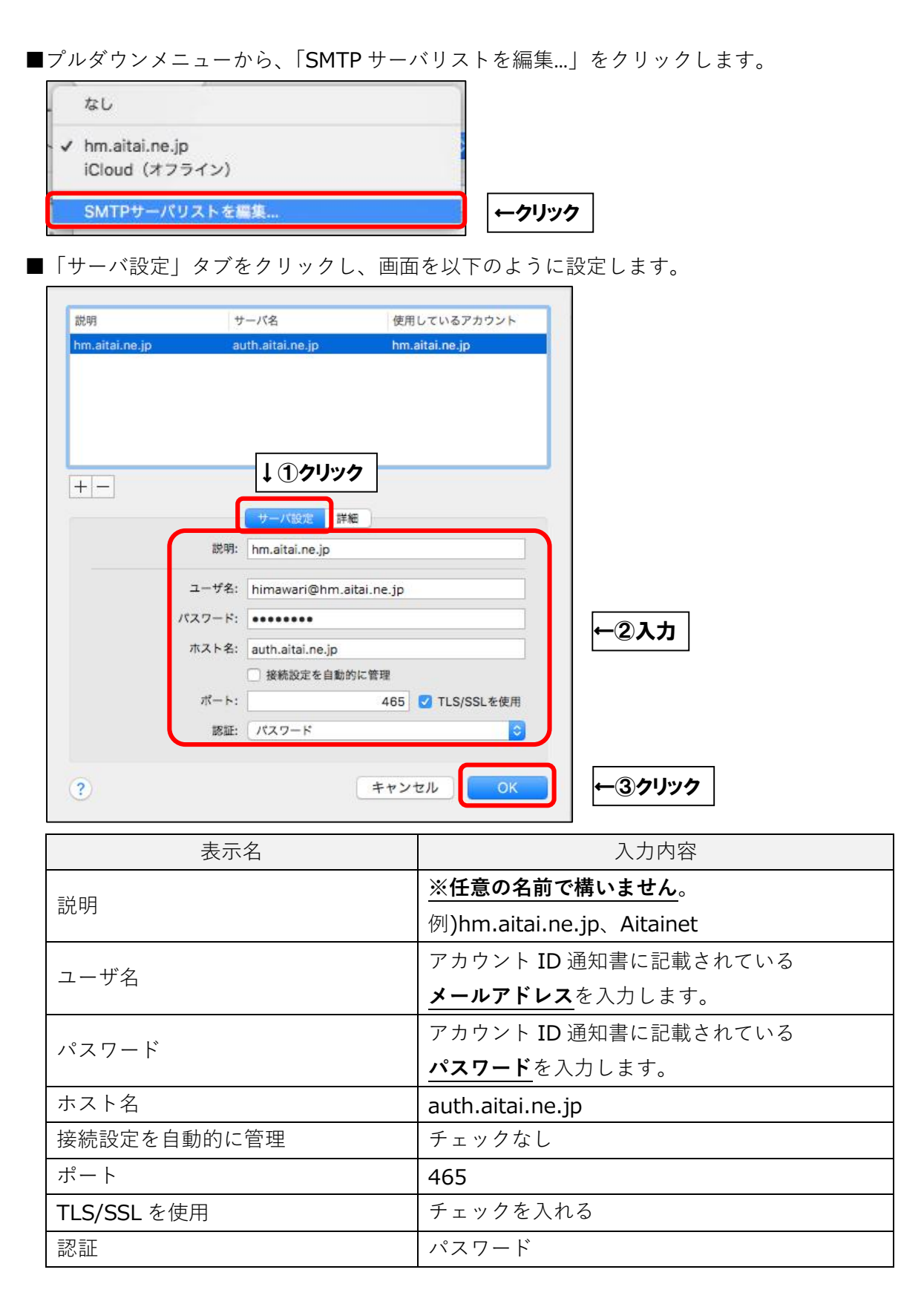

最後に「OK」ボタンをクリックし、画面を閉じてください。

1つ前の画面に戻りましたら、「保存」ボタンをクリックしてから画面を閉じてください。

以上となります。